## Applying Discount Codes in Submission Portal for Full OA Journals

This guide is for authors who are entitled to a waiver or discount on their Article Publishing Charge (APC) in a full Open Access journal and have been provided a discount code for their submission. This will normally be because the author is a society member, is publishing in a sponsored special issue or has been commissioned to write for the journal. Authors entitled to waivers and discounts via our developing country programme should follow the workflows outlined on our <u>Author Services</u> website.

This guide starts at the 'Charges' page during an author's submission & assumes that authors have accurately entered their information up to this point.

| You'll be notified of the <u>Article</u><br><u>Publishing Charge that you'll have to</u><br><u>pay in order to publish the article OA</u><br>( <u>1</u> ). If you have a discount code to<br>apply then <u>enter it into the text box</u><br><u>and select 'Apply Discount' (2)</u> .           | All manuscripts accepted for publication in this journal are openly available online. There is a cost Article Publishing Charge (APC) for this service, payable once manuscripts have been accepted for publication.  The APC for this article is £1,250.00 GBP plus VAT or other local taxes where applicable in your country.  In the APC for this article is £1,250.00 GBP plus VAT or other local taxes where applicable in your country.  AppLy Discount code enter it here  AppLy Discount |  |  |  |  |
|----------------------------------------------------------------------------------------------------|----------------------------------------------------------------------------------------------------|--|--|--|--|
| If you've used a full 100% waiver<br>discount code then you will see that<br>the <u>discount has been applied (3)</u> &<br>just need to <u>click 'Next' to get to the</u><br><u>guote preview page (4)</u> .<br>If you've used a discount code that is<br>not for a full 100% discount then you | 3 If you have a discount code enter it here<br>TJRI-2022-C13164<br>£1250 GBP (100%) discount.<br>REMOVE                                                                                                    |  |  |  |  |
| pay the remainder of the Article<br>Publishing Charge. You will see that<br>the <u>discount has been applied (5)</u> but<br>will still need to <u>include payer details</u><br>for either yourself, an organisation or<br>another source (6).                                                   | Previous       Next         All manuscripts accepted for publication in this journal are openly available online. There is a cost Article Publishing Charge (APC) for this service, payable once manuscripts have been accepted for publication.       The APC for this article is £1,250.00 GBP plus VAT or other local taxes where applicable in your country.         5       If you have a discount code enter it here       TJRI-2022-C13163         E625 GBP (50%) discount.       REMOVE  |  |  |  |  |
|                                                                                                    | <ul> <li>Who will be paying the article publishing charge invoice when it is issued ?</li> <li>Myself</li> <li>An organization</li> <li>Other</li> </ul> First Name Emily Last Name Maughan Contact email em@na.co.uk This is the email address where we will send the invoice Contact Number To the invoice                                                                                                    |  |  |  |  |

| Once you've entered the discount<br>code and clicked 'Apply Discount' –<br>and supplied payer details if the | Preview your submission<br>Journal: Journal of Responsible Innovation<br>Article type: Research Article |                                                 |                   |                                                                                             |                                |
|----------------------------------------------------------------------------------------------------|----------------------------------------------------------------------------------------------------|-------------------------------------------------|-------------------|---------------------------------------------------------------------------------------------|--------------------------------|
| discount is for less than 100% - click                                                                       |                                                                                                    | Manuscript details                              |                   |                                                                                             | Edit                           |
| 'Next' to get to the preview<br>submission page. You'll get to see the                                       |                                                                                                    | Title                                           |                   | Test - EM                                                                                   |                                |
|                                                                                                    |                                                                                                    | Abstract                                        |                   | na                                                                                          |                                |
| quote with the discounted rate (e.g.                                                                         |                                                                                                    | Files                                           |                   | Ertest.docx     - Manuarist- with author details     Test 3.docx     - Manuarist- anonymous |                                |
| quote with E0% discount applied is                                                                           |                                                                                                    |                                                 |                   |                                                                                             |                                |
| pictured) (7).                                                                                               |                                                                                                    |                                                 |                   | E test 2.docx<br>- Author Bio                                                               |                                |
|                                                                                                    |                                                                                                    | Subject                                         |                   |                                                                                             | Edit                           |
| If you've confirmed that you're happy                                                                        |                                                                                                    | Keywords                                        |                   | open access                                                                                 |                                |
| that all the information in the quote is                                                                     |                                                                                                    |                                                 |                   |                                                                                             |                                |
| correct then click 'Submit' (8)                                                                              |                                                                                                    | Authors Emplit American could                   |                   | Edit                                                                                        |                                |
| concertment <u>ener submit (or</u> .                                                                         |                                                                                                    | Organization : Not Applicable<br>Department: na |                   | Not Applicable                                                                              |                                |
| Your article has now been submitted &                                                                        | 7                                                                                                    | Charge Edit                                     |                   |                                                                                             |                                |
| the quoted APC will be payable upon                                                                          |                                                                                                    | Open Access fee                                 |                   | \$1,590.0                                                                                   |                                |
| che quoted Al e will be payable upon                                                                         |                                                                                                    | Discount                                        |                   | 5                                                                                           | 0.00%                          |
| acceptance.                                                                                                  |                                                                                                    | Amount payable on acceptance                    |                   | \$795.0                                                                                     | 0 USD                          |
|                                                                                                    |                                                                                                    | Invoice to                                      |                   | em@na                                                                                       | .co.uk                         |
|                                                                                                    | Please ma<br>article aca<br><b>Previou</b> :                                                            | ke sure that all of the information<br>eptance  | is correct before | submitting: *Article Publishing Charge (APC                                                 | Payable only on<br>8<br>Submit |